# Windows 7® Service Pack 1 における「フレッツ 光ネクスト」の 「フレッツ接続ツール」の動作について

平素よりNTT西日本フレッツサービスをご利用いただきまして、誠にありがとうございます。

本サイトでは、Windows 7® Service Pack 1(以下、SP1)における「フレッツ 光ネクスト」での「フレッツ接続ツール」 利用時の動作事象と、その対処方法についてご案内いたします。

#### 発生条件

「フレッツ 光ネクスト」にて「フレッツ接続ツール」を利用してインターネット接続を行っているお客さまのうち、 以下の条件を全て満たすお客さま

| ご利用回線     | フレッツ 光ネクスト                                              |
|-----------|---------------------------------------------------------|
| パソコンのOS環境 | Windows 7® SP1                                          |
| 機器接続構成    | パソコンを回線終端装置(ONU)に直接接続している<br>(ホームゲートウェイおよびルーターを利用していない) |

#### 発生事象

【事象A】プロファイルの新規作成と削除ができなくなります。 【事象B】プロファイルの切断ができなくなります。 【事象C】プロファイルの接続状態が常に未接続な状態で表示されます。

※設定済みのインターネット接続設定はご利用いただけます

## 対処手順

## 【事象Aの対処方法】

以下の①~③の手順にて、「フレッツ接続ツール」を管理者権限で起動のうえ、プロファイルの設定を実行 してください。

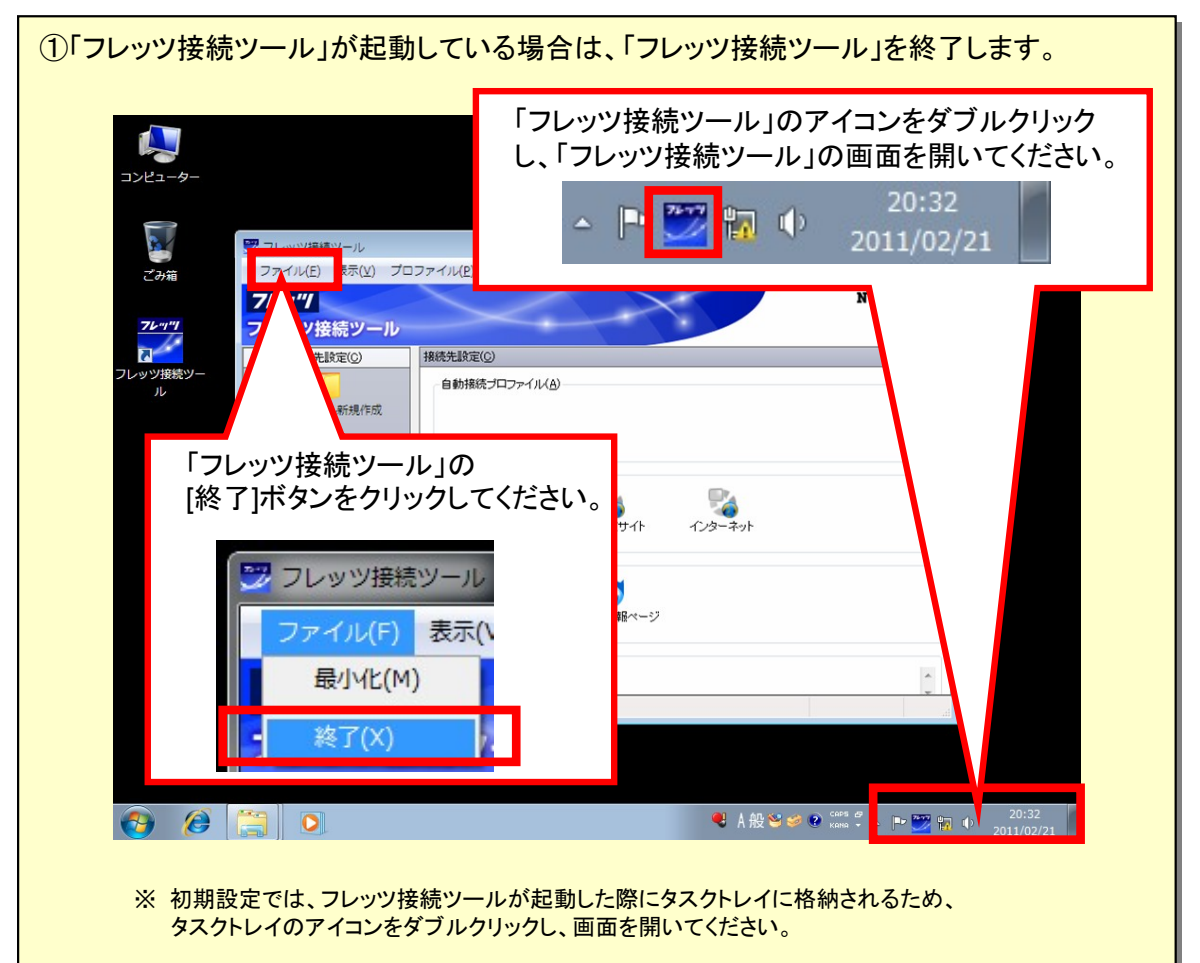

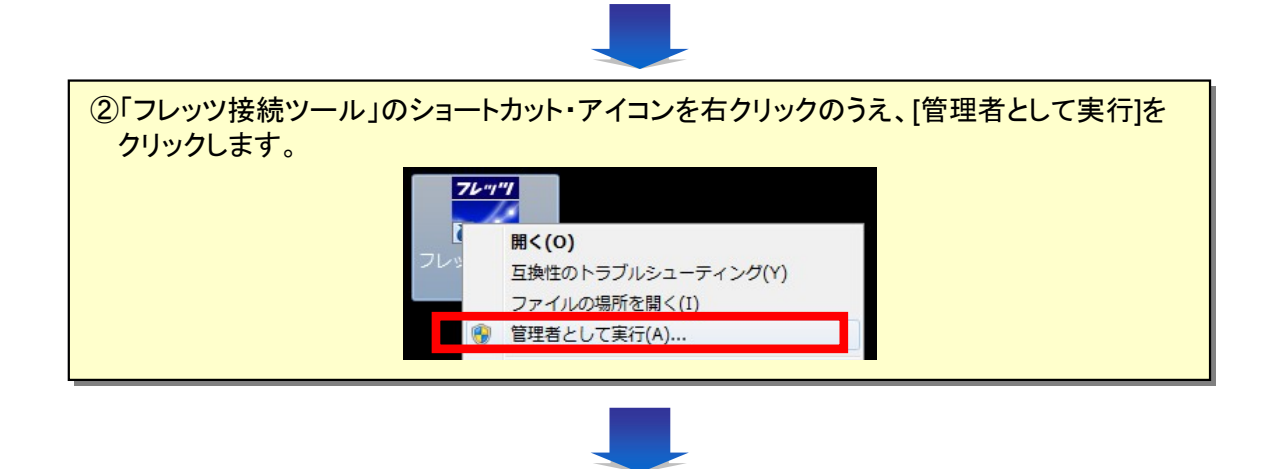

| ③以上で「フレッツ接続ツール」の通常の操作が可能です。     |  |
|---------------------------------|--|
| 必要に応じて、プロファイルの新規作成・削除を実施してください。 |  |

【事象Bの対処方法】

以下の①~②手順にて、プロファイルを選択し切断ください。

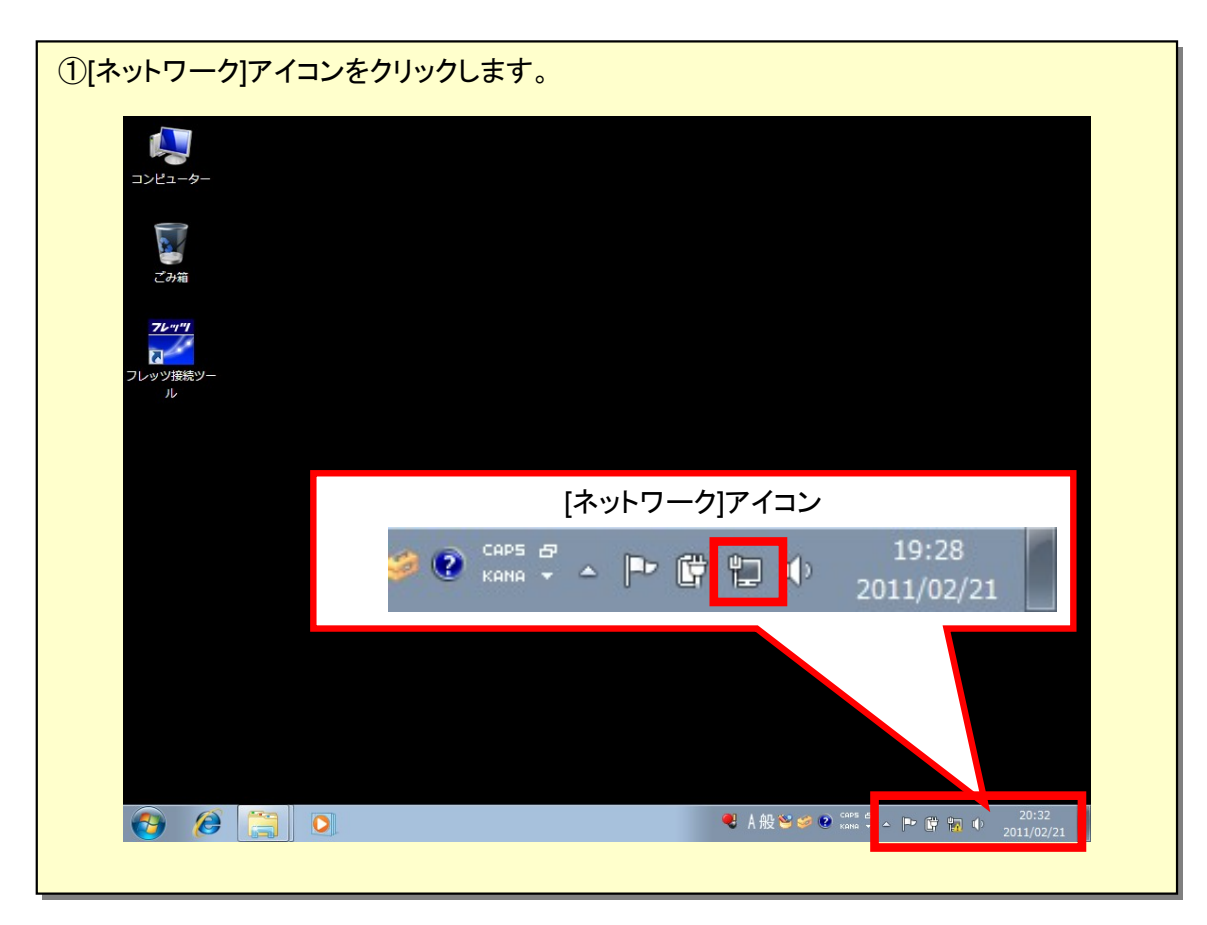

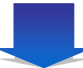

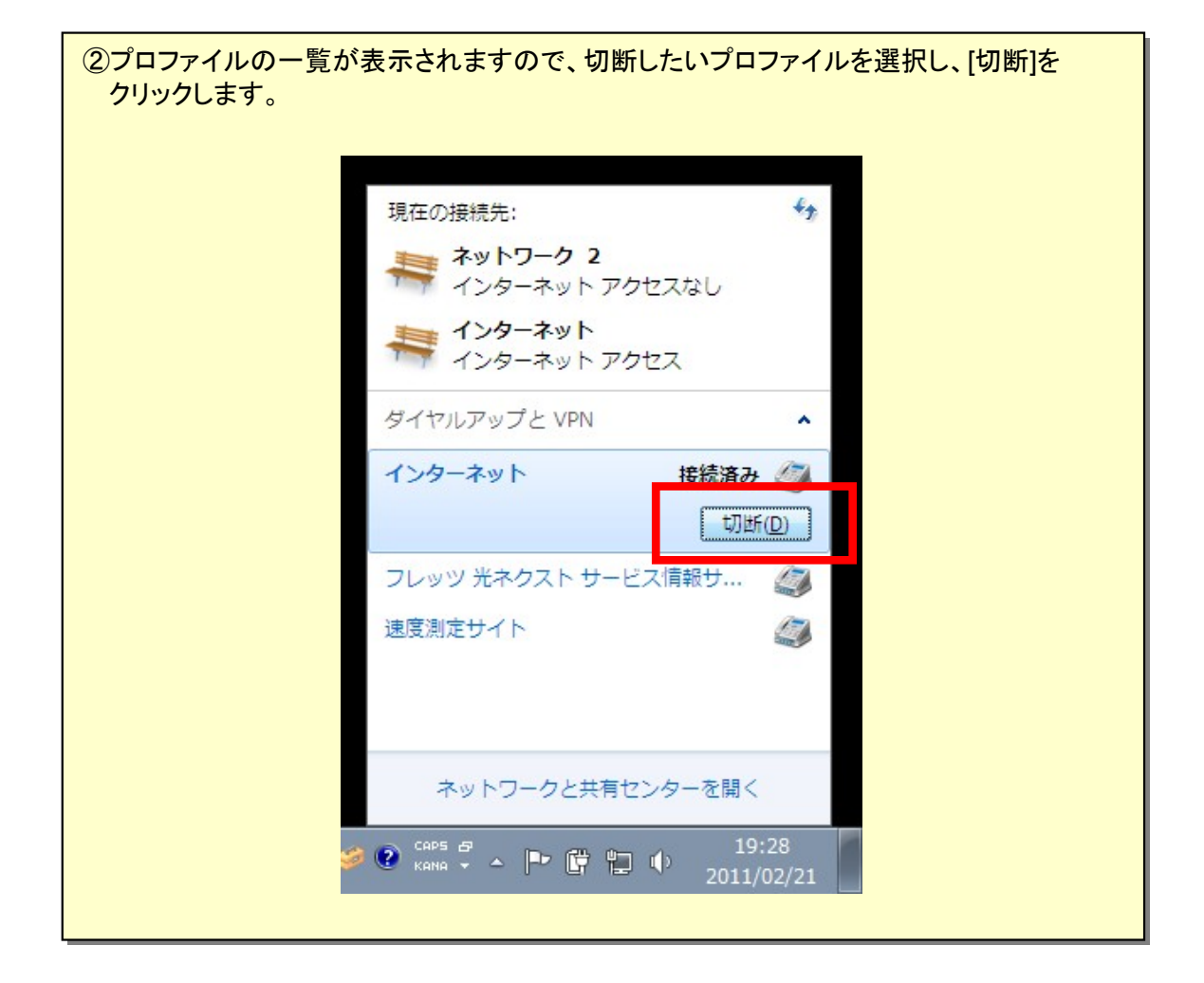

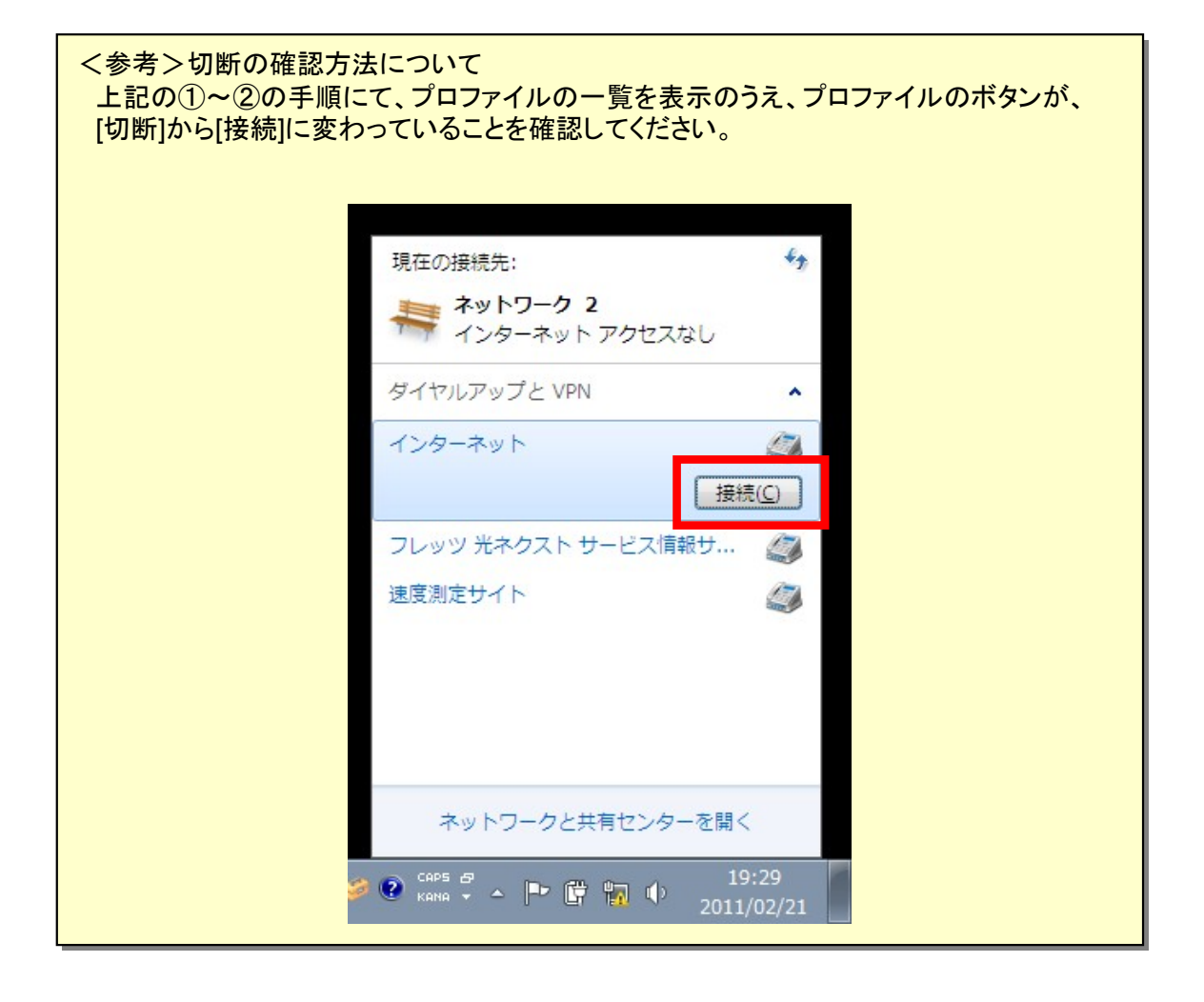

【事象Cの対処方法】 以下の①~②手順にて、接続状態をご確認ください。

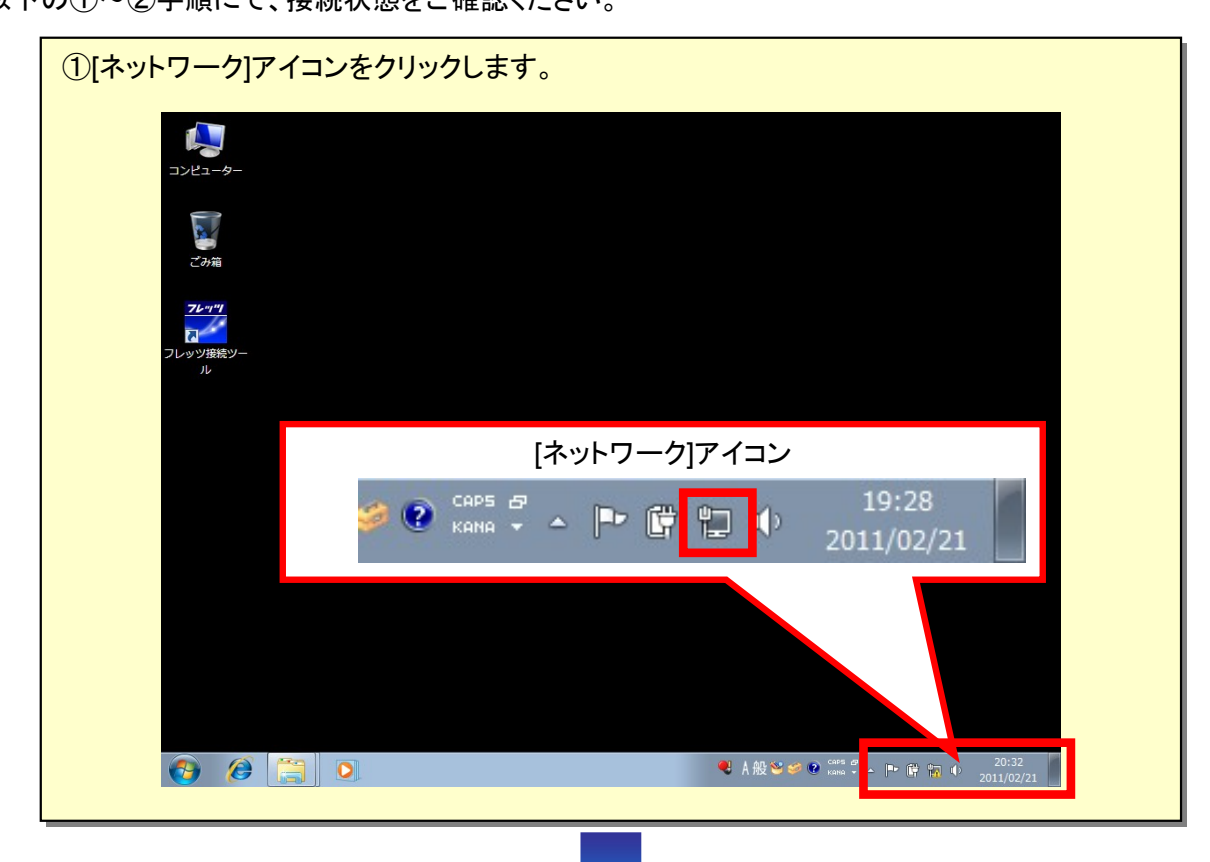

| ②接続プロファイルの-<br>の接続状態を確認して | ・覧が表示されますので、該当のプロファ<br>ください。                                             | マイル            |
|---------------------------|--------------------------------------------------------------------------|----------------|
|                           | 現在の接続先:<br>ネットワーク 2<br>インターネット アクセスなし<br>ギャンターネット アクセスなし<br>インターネット アクセス | 4 <del>3</del> |
|                           | ダイヤルアップと VPN<br>インターネット 接続済み<br>フレッツ 光ネクスト サービス情報サ<br>速度測定サイト            |                |
|                           | ネットワークと共有センターを開く                                                         |                |
| *                         | Сарь 🗗 🔺 🏴 🛱 🛱 🌵 19:<br>Кана 🔹 🔺 🖿 🛱 🛱 🌵 2011/                           | 27 02/21       |

# お客さまからのお問合せ先

**0120-248995**(携帯電話・PHSからもご利用可能) 受付時間:午前9時~午後5時 土曜、日曜、祝日も受付中

※ Windows、Windows 7は、米国 Microsoft Corporationの米国及びその他の国における登録商標または商標です。